# WAWF Document Level Report Reference Guide EDA Homepage Analytics Reports WAWF Reports WAWF Document Level Report Table of Contents EDA Roles 1 Search Criteria 1 Example: Document Type 6 Example: Document Status 7 Sample Search Results 8 Exporting Search Results 8 \*Additional Guide Information 10

| EDA Roles          | <ul> <li>Roles with access to the WAWF Document Level Report in EDA</li> <li>Acquisition Sensitive Reporting</li> <li>Advanced Reporting</li> <li>EDA Executive Reporting User</li> </ul> |
|--------------------|----------------------------------------------------------------------------------------------------|
| Search<br>Criteria | The user will log into PIEE and select the EDA icon. From the EDA dashboard go to the Analytics tab and select <b>WAWF Reports</b> from the Reports dropdown.                             |

After WAWF Reports is selected, select the link to **WAWF Document Level Report** from the WAWF Reports page.

| K | WAWF Reports                                |                                                                                                    |                      |
|---|---------------------------------------------|----------------------------------------------------------------------------------------------------|----------------------|
| Ľ | Report                                      | Description                                                                                                    | Documentation        |
| l | WAWF Aged Document<br>Report                | The WAWF Aged Document Report lists the documents that are past a specified date within the WAWF system.                                                                                          | VIEW REFERENCE GUIDE |
| l | WAWF Extract Report                         | The WAWF Extract Report provides extract information for documents within the WAWF system.                                                                                                    | VIEW REFERENCE GUIDE |
|   | WAWF Document Level<br>Report               | The WAWF Document Level Report provides WAWF document level information, document statuses and historical information that includes, but not limited to roles taking action.                      | VIEW REFERENCE GUIDE |
| ľ | WAWF Line Level Report                      | The WAWF Line Level Report provides WAWF line level information, document statuses and historical information that includes, but not limited to roles taking action.                              | VIEW REFERENCE GUIDE |
|   | Vendor Document Level<br>Information Report | The Vendor Document Level Information Report provides WAWF Vendor document level information, document statuses and historical information that includes, but not limited to roles taking action. | VIEW REFERENCE GUIDE |

When navigating to the WAWF Document Level Report page, enter criteria to retrieve desired data.

Search Criteria: (\*See bottom of document for more detailed search criteria information)

- Start Submitted Date
- Start Last Status Change
- Active Archive Indicator
- Invoice Number
- Final Indicator
- Pack Indicator
- Inspect DoDAAC
- LPO DoDAAC

- End Submitted Date
- End Last Status Change Date
- Contract Number
- Inspect Point
- COC Indicator
- CAGE Code
- Issue DoDAAC
- Pay DoDAAC

- Start Acceptance Date
- Document TypeDelivery Order
- Acceptance Point
- ARP Indicator
- Ship From
- Ship to DoDAAC

- End Acceptance Date
- Document Status
- Shipment Number
- Voucher Type
- UID Indicator
- Admin DoDAAC
- Acceptor DoDAAC

| WAWF Document Level Report    | Search Criter | а                 |          |                |               |                     |        |  |
|-------------------------------|---------------|-------------------|----------|----------------|---------------|---------------------|--------|--|
| Start Submitted Date          | End Submitt   | ed Date           | Start A  | cceptance Date |               | End Acceptance Date |        |  |
| 2022/05/05                    |               |                   | # ] [    |                | Ë             |                     |        |  |
| Start Last Status Change Date | End Last Sta  | tus Change Date   |          |                |               |                     |        |  |
| É                             | 3             |                   | Ö        |                |               |                     |        |  |
| Document Type *               |               | Document Status * |          |                | Active Archiv | ve Indicator *      |        |  |
| 23 document types selected    | ~             | Select multiple   |          | ~              | Active, Arcl  | hive                | ```    |  |
| Contract Number               |               |                   | Deliver  | / Order        |               |                     |        |  |
| Starts With 🗸                 |               |                   | Starts   | With 🗸         |               |                     |        |  |
| Shipment Number               |               |                   | Invoice  | Number         |               |                     |        |  |
| Starts With 🗸                 |               |                   | Starts   | With 🗸         |               |                     |        |  |
| nspect Point                  |               |                   | Accept   | ance Point     |               |                     |        |  |
| Select multiple               |               |                   | ✓ Select | t multiple     |               |                     | \<br>\ |  |
| Voucher Type                  |               |                   | Final In | dicator        |               |                     |        |  |
| Select multiple               |               |                   | ✓ Select | t multiple     |               |                     | 、<br>、 |  |
| COC Indicator                 |               |                   | ARP Inc  | licator        |               |                     |        |  |
| Select multiple               |               |                   | ✓ Selec  | t multiple     |               |                     | ``     |  |
| JID Indicator                 |               |                   | Pack In  | dicator        |               |                     |        |  |
| Select multiple               |               |                   | ✓ Select | t multiple     |               |                     | `      |  |
| CACE Code                     |               |                   |          |                |               |                     |        |  |
| CAGE Code(s)                  |               |                   |          |                |               |                     | _      |  |
| Contains ~                    |               |                   |          |                |               |                     |        |  |
|                               |               |                   |          |                |               |                     |        |  |
|                               |               |                   |          |                |               |                     |        |  |
|                               |               |                   |          |                |               |                     |        |  |

(Sample Search Criteria page is continued on the next 2 pages.)

| Ship From<br>Ship From Code(s)① | _                   |
|---------------------------------|---------------------|
| Contains ~                      |                     |
| Admin DoDAAC                    | _                   |
| Search by                       |                     |
| Organization Code               |                     |
| Organizational Group            |                     |
| Organizational Group            | Include Sub-Groups? |
| Q Find Group                    |                     |
| Inspect DoDAAC                  | _                   |
| Search by                       |                     |
| Organization Code               |                     |
| Organizational Group            |                     |
| Organizational Group            | Include Sub-Groups? |
| Q Find Group                    |                     |
| Issue DoDAAC                    | _                   |
| Search by                       |                     |
| Organization Code               |                     |
| Organizational Group            |                     |
| Organizational Group            | Include Sub-Groups? |
| Q Find Group                    |                     |
| Ship To DoDAAC                  | _                   |
| Search by                       |                     |
| Organization Code               |                     |
| Organizational Group            |                     |
| Organizational Group            | Include Sub-Groups? |
| Q Find Group                    |                     |

| Organization Code          |                     |
|----------------------------|---------------------|
| Organizational Group       |                     |
| Organizational Group       | Include Sub-Groups? |
| Q Find Group               |                     |
| LPO DoDAAC                 |                     |
| Search by                  |                     |
| Organization Code          |                     |
| Organizational Group       |                     |
| Organizational Group①      | Include Sub-Groups? |
| Q Find Group               |                     |
|                            |                     |
| Pay DoDAAC                 |                     |
| Search by                  |                     |
| Organization Code          |                     |
| Organizational Group       |                     |
| Organizational Group①      | Include Sub-Groups? |
| Q Find Group               |                     |
|                            |                     |
| Q Search 🔲 Bookmark Search |                     |
|                            |                     |

To return results with a specific Document Type, select a value from the **Document Type dropdown** menu. Document types include:

- Commercial Item Financing
- Construction Invoice
- Cost Voucher
- Cost Voucher Shipbuilding
- Credit Invoice
- Energy Invoice
- Energy Receiving Report
- Fast Pay Invoice

- Grant Voucher
- Invoice
- Invoice 2-in-1
- Miscellaneous Payments
- Navy Construction/Facilities Management Invoice
- Navy Shipbuilding Invoice
- Non-Procurement Instruments (NPI) Voucher
- Performance Based Payment

- Progress Payment
- Receiving Report
- Reparables Receiving Report
- Summary Cost Voucher
- Telecommunications Invoice (Contractual)
- Telecommunications Invoice (Non-Contractual)
- Transfer Performance Evidence Receiving Report

# Example: Document Type

| 23 document types selected  | ~  |
|-----------------------------|----|
|                             | QX |
| Commercial Item Financing   |    |
| Construction Invoice        |    |
| Cost Voucher                |    |
| Cost Voucher - Shipbuilding |    |
| Credit Invoice              |    |

To return results with a specific Document Status, select a value from the **Document Status dropdown menu**. Document Statuses Include:

- Accepted
- Acknowledged
- Approved
- Certified
- Correction Required
- Credit
- Draft
- Extracted
- Hold
- In Process

- Inspected
- Invalid
- myInvoice
- Navy-in-Process
- Paid
- Partial
- Pre-Certified
- Pre-Inspected
- Processed
- Recall Available

- Received
- Rejected
- Resubmitted
- Reviewed
- Submitted
- Suspended
- Suspended CEFT
- Trans Doc Required
- Void

# Example:

# Document

# Status

| Docu | Iment Status *             |          |
|------|----------------------------|----------|
| 29   | document statuses selected | <u> </u> |
| ~    | Q                          | ×        |
|      | Accepted                   | <b>^</b> |
|      | Acknowledged               |          |
|      | Approved                   |          |
| ~    | Certified                  |          |
| ~    | Correction Required        | •        |

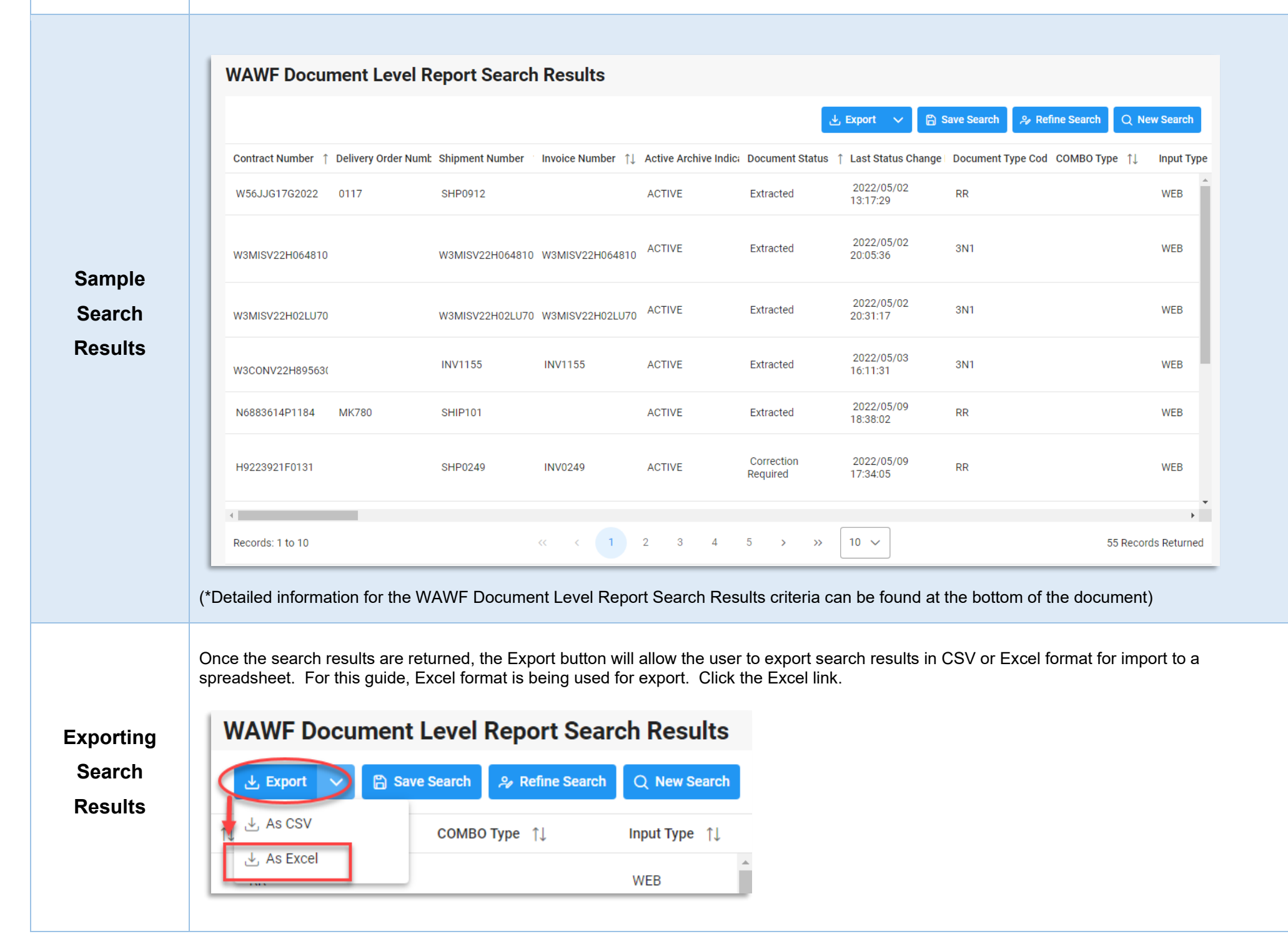

After selecting an export format, to retrieve either export, select the Task Download link in the Task dropdown of the EDA Dashboard.

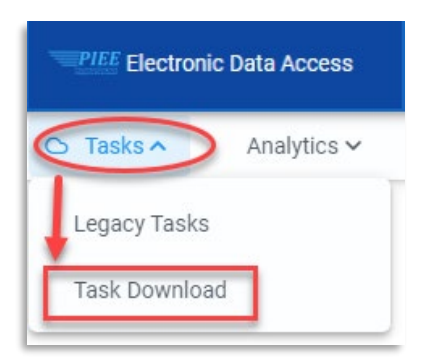

Find the requested download in the Job List and select the Jobs button in the Action column.

|    | Jo | b List        |                                 |                  |                                         |           |             |                  | (i) Help 💍 Refresh |
|----|----|---------------|---------------------------------|------------------|-----------------------------------------|-----------|-------------|------------------|--------------------|
| I. |    | Job ID     ↑↓ | Report Type    ↑↓               | Start Date (UTC) | Finish Date (UTC) $\uparrow \downarrow$ | Format ↑↓ | Status   ↑↓ | Total Records ↑↓ | Actions            |
|    | >  | 43321         | WAWF_Document_Leve<br>I_Report  | 8/5/22, 7:07 PM  | 8/5/22, 7:07 PM                         | EXCEL     | FINISHED    | 15               | G d                |
| ľ  | >  | 43209         | Wawf_Summary_Extrac<br>t_Report | 8/4/22, 7:28 PM  | 8/4/22, 7:28 PM                         | EXCEL     | FINISHED    | 150              | <u>م</u>           |

### In the Download Files window, select Direct Download

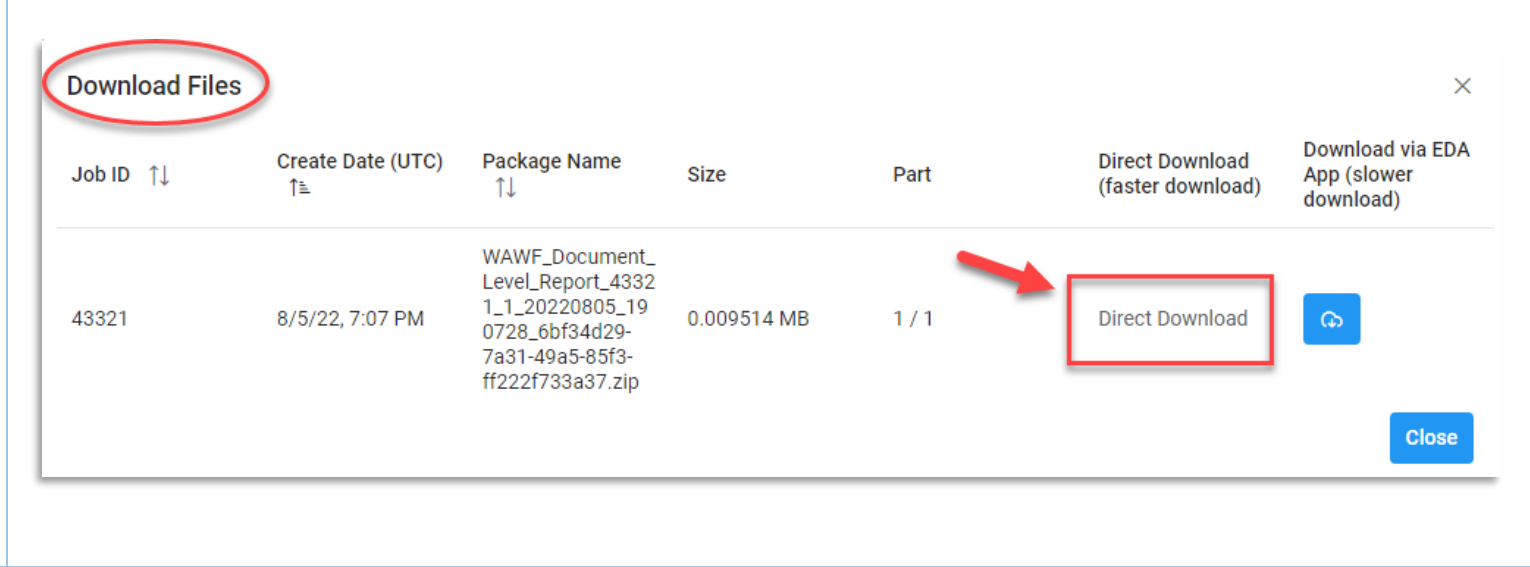

### Sample Export spreadsheet:

|                | ✓ f <sub>x</sub> CONTRACT NUMBER | R               |                |                          |                 |                         |                    |            |            |               |     |
|----------------|----------------------------------|-----------------|----------------|--------------------------|-----------------|-------------------------|--------------------|------------|------------|---------------|-----|
| А              | OB                               | Oc              | D              | E                        | F               | G                       | н                  | 1          | J          | к             |     |
| ONTRACT NUMBER | DELIVERY ORDER NUMBER            | SHIPMENT NUMBER | INVOICE NUMBER | ACTIVE ARCHIVE INDICATOR | DOCUMENT STATUS | LAST STATUS CHANGE DATE | DOCUMENT TYPE CODE | СОМВО ТҮРЕ | INPUT TYPE | DOCUMENT CATE | GOF |
| E7L122F0334    |                                  | SHIP327Z        | INV0327        | ARCHIVE                  | Processed       | 2022/06/02 14:42:08     | CI                 | сомво      | EDI        | INVOICE       |     |
| E7L122F0334    |                                  | SHIP327Z        | INV0327        | ARCHIVE                  | Processed       | 2022/06/02 15:23:40     | RR                 | COMBO      | EDI        | RR            |     |
| E7L122F0333    |                                  | SHIP327Z        | INV0327        | ARCHIVE                  | Processed       | 2022/05/25 21:31:22     | CI                 | COMBO      | EDI        | INVOICE       |     |
| E7L122F0333    |                                  | SHIP327Z        | INV0327        | ARCHIVE                  | Processed       | 2022/05/26 13:17:15     | RR                 | COMBO      | EDI        | RR            |     |
| E7L122F0332    |                                  | SHIP327Z        | INV0327        | ARCHIVE                  | Processed       | 2022/05/25 17:09:12     | CI                 | COMBO      | EDI        | INVOICE       |     |
| E7L122F0332    |                                  | SHIP327Z        | INV0327        | ARCHIVE                  | Processed       | 2022/05/25 17:49:59     | RR                 | COMBO      | EDI        | RR            |     |
| 7L122F0330     |                                  | SHIP326Z        | INV0326        | ACTIVE                   | Processed       | 2022/05/25 14:50:45     | CI                 | COMBO      | EDI        | INVOICE       |     |
| 7L122F0330     |                                  | SHIP326Z        | INV0326        | ACTIVE                   | Submitted       | 2022/05/25 14:50:44     | RR                 | COMBO      | EDI        | RR            |     |
| 70122E0513     |                                  | SHIP850         | INV0850        | ACTIVE                   | Submitted       | 2022/05/18 19:23:39     | CI                 | COMBO      | EDI        | INVOICE       |     |
| 70122E0513     |                                  | SHIP850         | INV0850        | ACTIVE                   | Submitted       | 2022/05/18 19:23:38     | RR                 | COMBO      | EDI        | RR            |     |
| 33822D0517     | HQ033822F0517                    | SHP1043         |                | ACTIVE                   | Submitted       | 2022/05/17 14:44:31     | RRR                |            | WEB        | RR            |     |
| 33822P0517     |                                  | SHP1032         |                | ACTIVE                   | Extracted       | 2022/05/17 14:34:50     | RR                 |            | WEB        | RR            |     |
| 40614R0078     |                                  | SHIP123         | INV112         | ACTIVE                   | Submitted       | 2022/05/16 18:14:05     | CI                 | COMBO      | WEB        | INVOICE       |     |
| 40614R0078     |                                  | SHIP123         | INV112         | ACTIVE                   | Submitted       | 2022/05/16 18:14:04     | RR                 | COMBO      | WEB        | RR            |     |
| 40614R0073     |                                  | SHIP123         | INV111         | ACTIVE                   | Submitted       | 2022/05/16 18:04:43     | CI                 | COMBO      | WEB        | INVOICE       |     |
| 40614R0073     |                                  | SHIP123         | INV111         | ACTIVE                   | Submitted       | 2022/05/16 18:04:43     | RR                 | COMBO      | WEB        | RR            |     |
| 40614R0075     |                                  | SHIP123         | INV111         | ACTIVE                   | Submitted       | 2022/05/16 17:55:05     | CI                 | COMBO      | WEB        | INVOICE       |     |
| 40614R0075     |                                  | SHIP123         | INV111         | ACTIVE                   | Submitted       | 2022/05/16 17:55:04     | RR                 | COMBO      | WEB        | RR            |     |
| 70122E0313     |                                  | SHIP850         | INV0850        | ACTIVE                   | Submitted       | 2022/05/12 15:05:49     | CI                 | COMBO      | EDI        | INVOICE       | _   |
| PIEERepor      | t (+)                            |                 |                |                          |                 | : •                     |                    |            |            |               |     |

# Detailed Search Criteria:

- Start Submitted Date
- Start Last Status Change
- Active Archive Indicator
- Invoice Number
- Final Indicator

### Pack Indicator

- Information

\*Additional

Guide

- End Submitted Date
- End Last Status Change Date
- Contract Number
- Inspect Point
- COC Indicator

- Document Type
- Delivery Order
- Acceptance Point
- ARP Indicator
- Start Acceptance Date End Acceptance Date
  - Document Status
  - Shipment Number
  - Voucher Type
  - UID Indicator

- CAGE Code CAGE Code(s)
- Ship From •
  - Ship From Code(s)
- Admin DoDAAC •
  - Search By 0
    - Organization Code .
      - Location Code(s)
    - Organizational Group Include Sub-Groups
      - Organizational Group
        - Find Group
          - Admin Organization Find Organizational Group by Group Name •

- Admin Organization PIEE Level 2
- Inspect DoDAAC

- Search By
  - Organization Code
    - Location Code(s)
    - Organizational Group Include Sub-Groups
      - Organizational Group
        - Find Group
          - Inspect Organization Find Organizational Group by Group Name
          - Inspect Organization PIEE Level 2

- Issue DoDAAC
  - o Search By
    - Organization Code
      - Location Code(s)
    - Organizational Group Include Sub-Groups
      - Organizational Group
        - Find Group
          - Issue Organization Find Organizational Group by Group Name
          - Issue Organization PIEE Level 2
- Ship To DoDAAC
  - Search By
    - Organization Code
      - Location Code(s)
      - Organizational Group- Include Sub-Groups
        - Organizational Group
          - Find Group
            - Ship Organization Find Organizational Group by Group Name
            - Ship Organization PIEE Level 2
- Acceptor DoDAAC
  - Search By
    - Organization Code
      - Location Code(s)
      - Organizational Group Include Sub-Groups
        - Organizational Group
          - Find Group
            - Acceptor Organization Find Organizational Group by Group Name
            - Acceptor Organization PIEE Level 2

- LPO DoDAAC
  - o Search By
    - Organization Code
      - Location Code(s)
    - Organizational Group
      - Organizational Group Include Sub-Groups
        - Find Group
          - LPO Organization Find Organizational Group by Group Name

LPO Organization PIEE Level 2

Pay DoDAAC

•

- Search By 0
  - **Organization Code** •
    - Location Code(s)
    - **Organizational Group** 
      - Organizational Group Include Sub-Groups
        - Find Group 0
          - Pay Organization Find Organizational Group by Group Name
          - Pay Organization PIEE Level 2 •

# **Detailed Search Result Criteria**

Criteria for the WAWF Document Level Report Search Results include:

- Contract Number
- Active Archive Indicator
- COMBO Type
- Inspect By DoDAAC ٠
- Auditor DoDAAC ٠
- Unique Entity Identifier
- Ship To Name ٠
- Acceptor DoDAAC ٠
- LPO DoDAAC •
- Invoice Received Date
- LPO Certified Date •
- Final Shipment Indicator .
- Ship From •
- Voucher Document Type Final Indicator
- ARP Indicator •
- Attachment Name
- Gaining Contract Type •
- Net Number of Days •
- Service Period To

- Delivery Order Number
- Document Status
- Input Type
- Inspect By Ext.
- CAGE Code
- Contractor Name
- Inspector Name
- Acceptor Email
- LPO Ext.
- Receiver Date
- LPO Reject Date
- Contract Type
- Inspection Point
- UID Indicator
- Quick Sign
- Discount Flag
- Discount Amount
- Interest Amount

- Shipment Number
- Last Status Change Date
- Document Category
- Ship To DoDAAC
- CAGE Code Ext.
- Admin Name
- Inspector Email
- Issue DoDAAC
- LPO Name
- Estimated Delivery Date
- Shipment Date
- Submitter Name
- Acceptance Point
- Currency
- PACK Indicator
- Gaining Contract Number •
- Discount Percent
- Due by Date
- Construction Indicator

- Invoice Number
- Document Type Code •
- Admin DoDAAC
- Ship To Ext. •
- DUNS
- Inspect Name ٠
- Acceptor Name
- Issue Ext. •
- Pay DoDAAC •
- Acceptance Date
- Submitted Date
- Voucher Type •
- COC Indicator ٠
- Attachment Indicator
- Gaining Delivery Order Number ٠
- Due By Day
- Service Period From

- Document Total
- •